以下の手順で Zoom ウェビナーへ接続します。

① ウェビナーの開始時刻になりましたら、受信したメールにある URL を開きます。

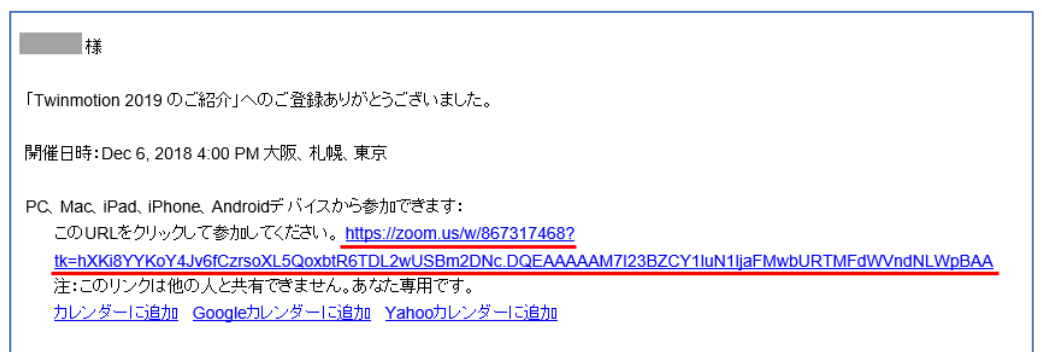

② お使いのブラウザが起動し、Zoom アプリのダウンロードが開始されます。開始されない場合は画面に表示されている「**をダウンロー**ド**して開始してください Zoom**」をクリックしてダウンロードします。

| ミーティングを立ち上げる - Zoom × + |                                                                                            | -          | a x   |
|-------------------------|--------------------------------------------------------------------------------------------|------------|-------|
| ← → C                   |                                                                                            | Ŕ          | • • ÷ |
| zoom                    |                                                                                            | サポート 日本語 - |       |
|                         | ҈<br>ブラウザから何も起こらなければ <mark>をダウンロードして開始してくださいZoom,</mark>                                   |            |       |
|                         | Copyright 62018 Zoph View Communications (1K-M rights Haan 48.<br>(7/97/15—58.8/2888/175—1 |            |       |

次のような表示がされる場合は、既に Zoom アプリがインストールされていますので指示に従って Zoom アプリを起動します。 (アプリが起動したら、④へ進みます)

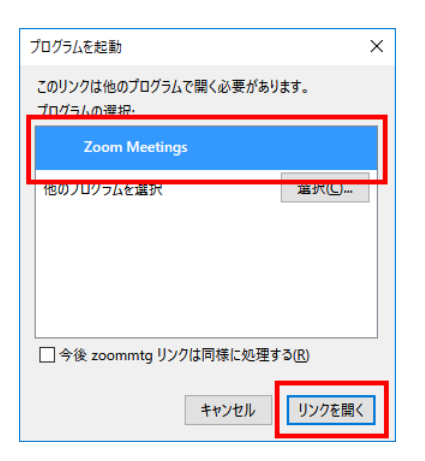

| Zoc | om Meetings を開きます | 'か?               |       |
|-----|-------------------|-------------------|-------|
|     | このタイプのリンクは常に関連作   | すけられたアプリで開く       |       |
|     |                   | Zoom Meetings を開く | キャンセル |

→ Zoom Meeting を選択して[リンクを開く]を クリックします

## Zoom ウェビナーへの接続方法

- ③ ダウンロードした「Zoom\_xxxxxxxx.exe」(xxxxxxxx は英数字)をダブルクリックします。Zoom アプリがインストールされます。
- ④ インストールが終了すると、Zoom アプリが起動します。します。
  - ウェビナーが開始されている場合、タイトル部分に「Zoom」と表示されたウィンドウが表示されます。

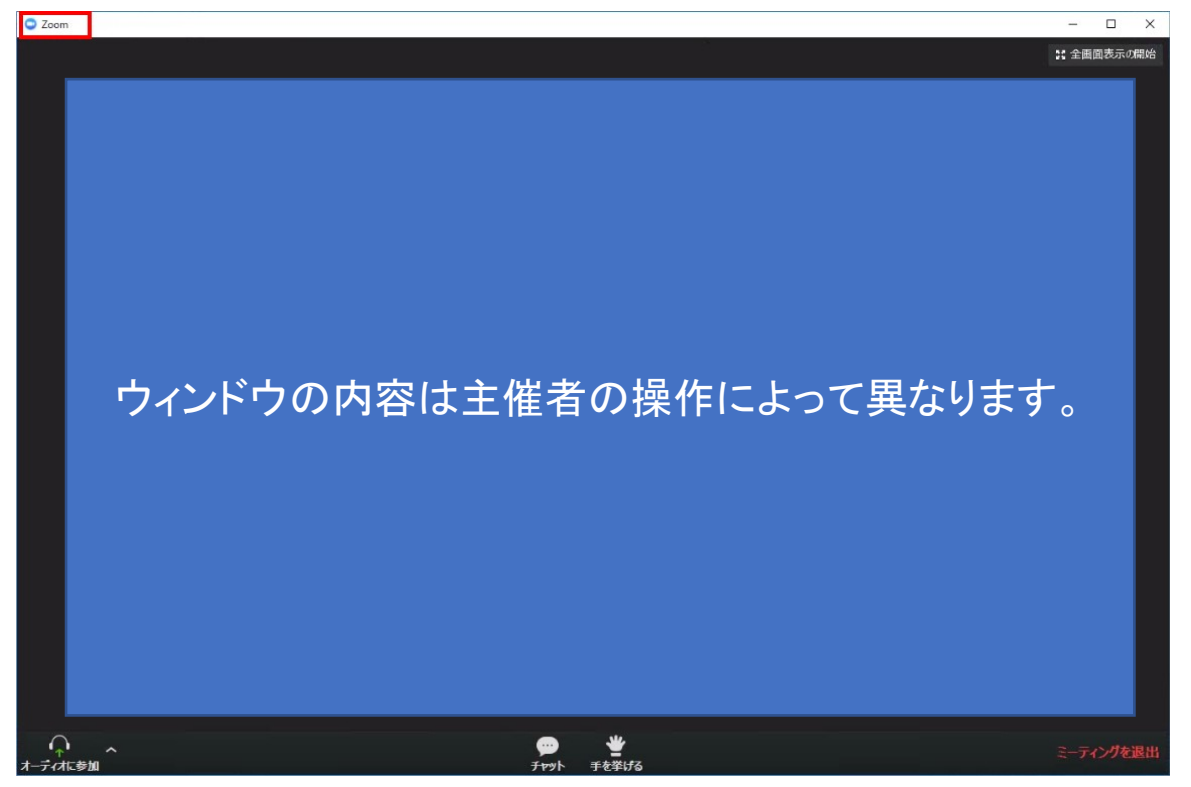

- ウェビナーが開始されていない場合、以下のウィンドウが表示されます。主催者がウェビナーを開始すると上記のウィンドウが表示 されますので、開催時間までお待ちください。

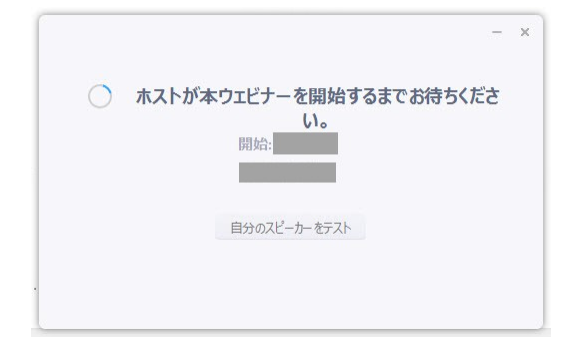

※次のように「コンピューターでオーディオに参加」がグレーで、スピーカーについてのエラー(下図赤枠内)が表示されている場合は、 パソコンにヘッドフォンを接続してみてください。

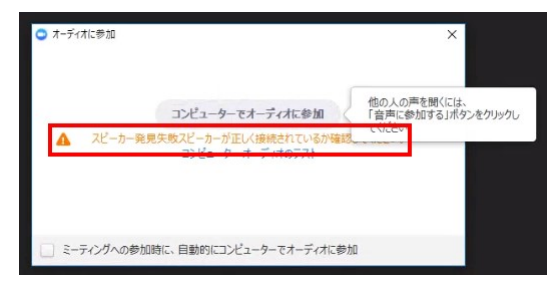